RecoRuスタッフ様用操作マニュアル (パソコン・スマートフォン用) (2025.1.7版)

https://app.recoru.in/ap/?c=191430

ログイン

ログインURL

(スマートフォンの場 ログインできます。)

1

契約ID、ログインID、初回パスワードを入力してログイン AltQRコードからでも

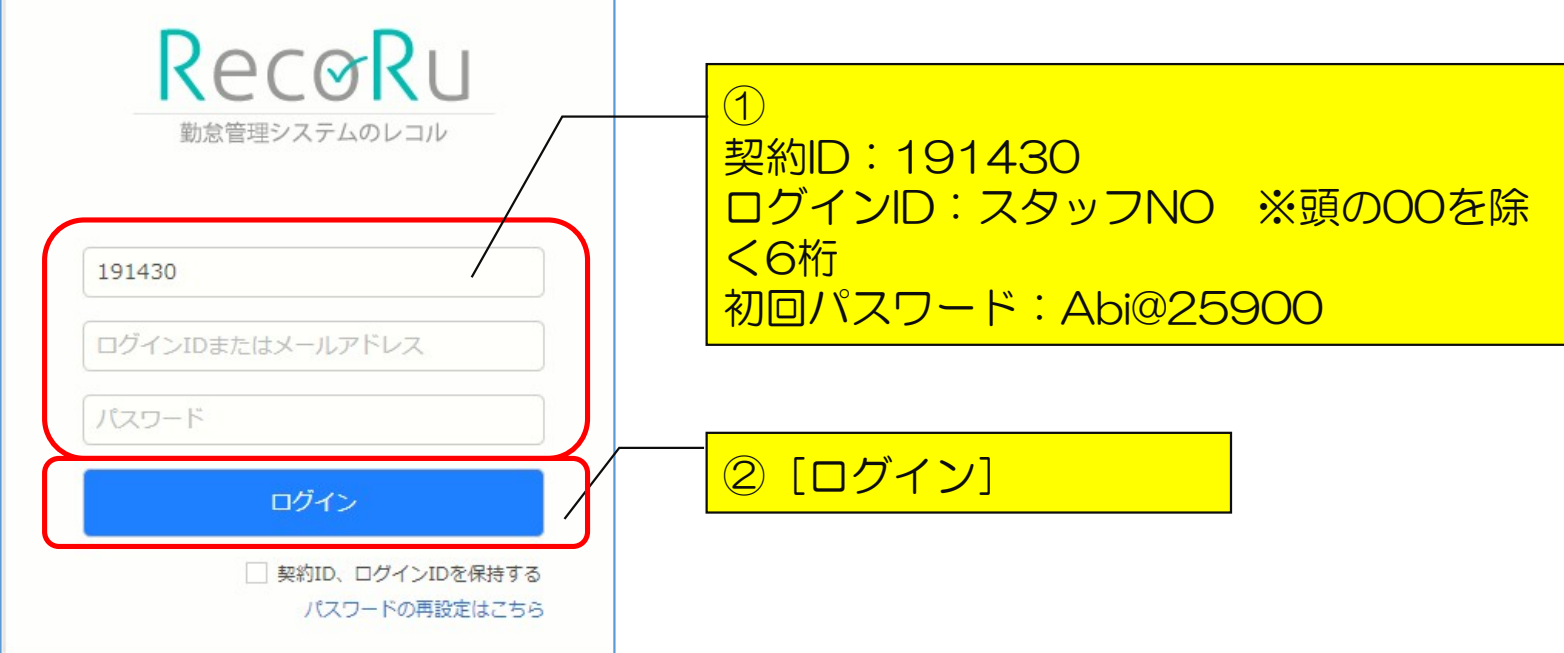

## パスワード変更

## 初回ログイン時に必ずパスワードを変更してください。

1) 右上の名前⇒プルダウンメニューから「アカウント設定」

| Recø           | Ru                       | 物務表         |            |        |          |        |     |      |       |            |       |                  | 1名        | 前 😐    | VUJ 7번              | Jティーセン<br>阿J | ター株式会社 ▼<br>北 麗子 さん ▼ |
|----------------|--------------------------|-------------|------------|--------|----------|--------|-----|------|-------|------------|-------|------------------|-----------|--------|---------------------|--------------|-----------------------|
| 1000672<br>勤務表 | 阿比 麗 <sup>-</sup><br>の編集 | 子 さん<br>勤務集 | 2019年<br>十 | ■12月1日 | ~2019年12 | 月31日 、 | -   | < 前月 | へ 翌月  | <b>^</b> > | 2 Г   | <mark>アカウ</mark> | _<br>ント設定 |        | 9 דאלאד<br>סיקלים 🔁 | ·設定          |                       |
|                |                          |             |            |        |          |        |     |      | 所定時間  | 图 実働時間     | 時間外   | 深夜               | 法定休日      | 法定休日深夜 | 所定出勤日               | 出勤日数         | 有休取得日数                |
| 更新             | fi 👘                     | ファイル        | 出力         | 印刷運    | 面表示      |        |     |      | 160:0 | 0 28:30    | 01:00 | 00:00            | 00:00     | 00:00  | 20.0日               | 4.0日         | 0.5日                  |
| 日付             | 勤務区分                     |             | 開始         | 終了     | 休憩時間     | 実働時間   | 時間外 | 深夜   | 法定休日  | 法定休日深夜     | ХE    |                  |           |        |                     |              |                       |
| 12/1(日)        | 休日                       |             |            |        |          |        |     |      |       |            |       |                  |           |        |                     |              | 2                     |

# 2) [アカウント設定] 画面のメニューから「パスワード変更」⇒ [パスワード変更] 画面からパスワードを変更

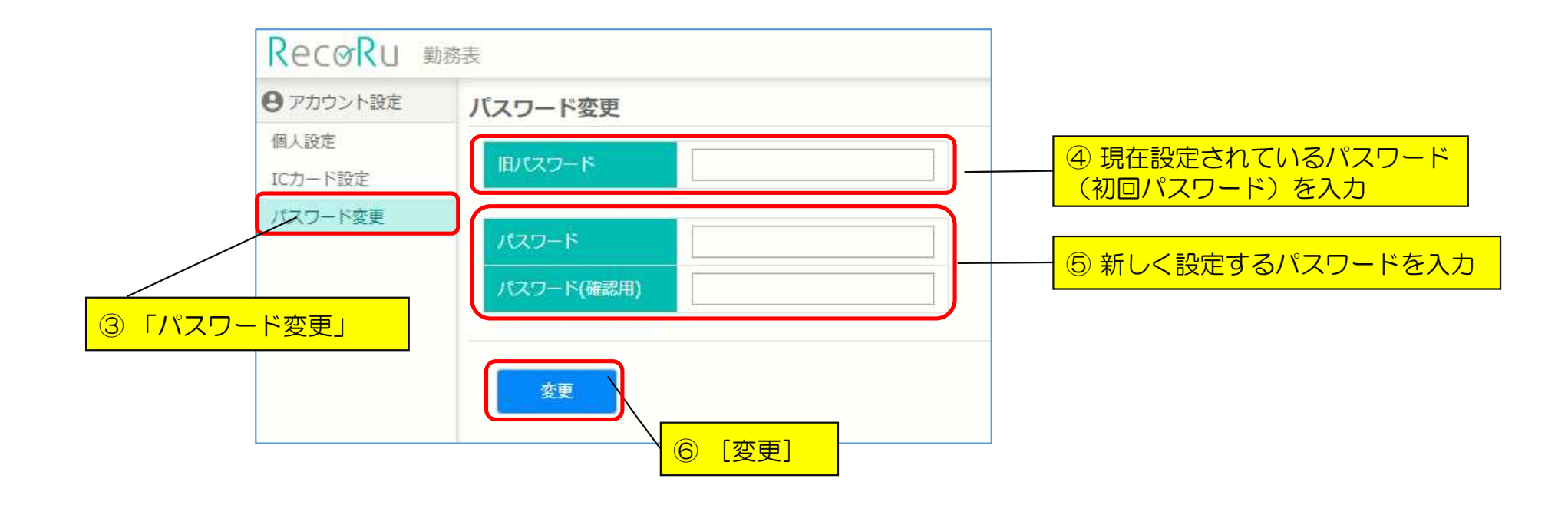

## トップページについて

- トップページの表示: RecoRu または ▲★→ム をクリック(タップ)
- ・勤怠の入力:「勤務表」または「勤務表の編集」をクリック(タップ)
- ・パスワードの変更: 名前 → 「アカウント設定」をクリック(タップ)
- ログアウト: 名前 → 「ログアウト」をクリック(タップ)

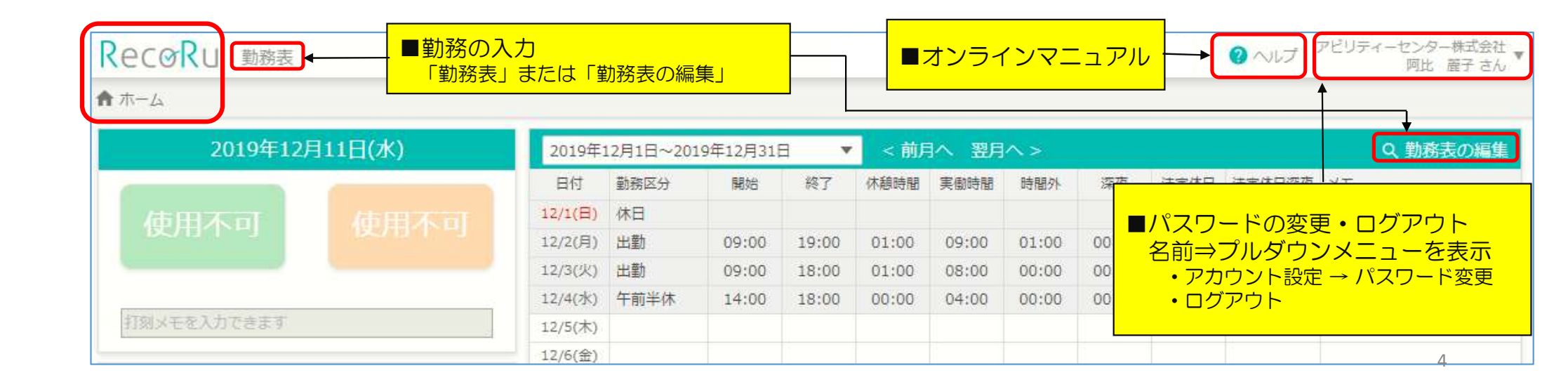

## 勤怠入力 · 申請

# トップページの「勤務表」または「勤務表の編集」⇒ 「勤務表の編集] 画面へ移動

| Rec⊘Ru ∰務表<br>♠ ホーム |        | しまたは「   | 勧務表の編     | 集」      |       |       |       |              |       |       | 0 NIJ : | アビリティーセンター株式会社 ▼<br>阿比 産子 さん ▼ |
|---------------------|--------|---------|-----------|---------|-------|-------|-------|--------------|-------|-------|---------|--------------------------------|
| 2019年12月            | 11日(水) | 2019年:  | 12月1日~201 | 9年12月31 | 8 💌   | < 前月  | へ 翌月  | <b>^&gt;</b> |       |       |         | Q、勤務表の編集                       |
|                     |        | 日付      | 勤務区分      | 開始      | 終了    | 休憩時間  | 実働時間  | 時間外          | 深夜    | 法定休日  | 法定休日深夜  | ХE                             |
| 体田不可                |        | 12/1(日) | 休日        |         |       |       |       |              |       |       |         |                                |
| BOULLAN             |        | 12/2(月) | 出勤        | 09:00   | 19:00 | 01:00 | 09:00 | 01:00        | 00:00 | 00:00 | 00:00   |                                |
|                     |        | 12/3(火) | 出勤        | 09:00   | 18:00 | 01:00 | 08:00 | 00:00        | 00:00 | 00:00 | 00:00   |                                |
| 0                   |        | 12/4(水) | 午前半休      | 14:00   | 18:00 | 00:00 | 04:00 | 00:00        | 00:00 | 00:00 | 00:00   |                                |
| 打刻メモを入力できます         |        | 12/5(木) |           |         |       |       |       |              |       |       |         |                                |
| -                   |        | 12/6(金) |           |         |       |       |       |              |       |       |         |                                |
| 打刻ログと勤務チェック         |        | 12/7(土) |           |         |       |       |       |              |       |       |         |                                |

### 2) ログインID、氏名、期間を確認

| Recø    | RU <u>mark</u> | 脿   |       |        |              |       |        |       |      |       |       |         |       | 0      | ヽレブ アビ! | Jティーセン<br>阿 | ター株式会社 🔻<br>北 麗子 さん 🍷 |
|---------|----------------|-----|-------|--------|--------------|-------|--------|-------|------|-------|-------|---------|-------|--------|---------|-------------|-----------------------|
| 1000672 | 阿比麗子           | さん  | 2019: | 年12月1日 | ~2019年12     | 2月31日 | •      | < 前戶  | 月へ   | 翌月へ   | >     |         |       |        |         |             |                       |
| 勤務表     | の編集            | 動務  | 集計    |        |              | 百日友福  | 名      |       |      |       |       |         |       |        |         |             |                       |
|         |                |     |       |        |              |       | £ 0/0/ | 月記    | 時間   | 実働時間  | a 時間9 | 外 深夜    | 法定休日  | 法定休日深夜 | 所定出動日   | 出勤日数        | 有休取得日数                |
| 更新      | î              | ファイ | 「ル出力  | 印刷词    | ■ LCC<br>■期間 |       |        | 160   | 0:00 | 21:00 | 01:0  | 0 00:00 | 00:00 | 00:00  | 20.0日   | 3.0日        | 0.5日                  |
| 日付      | 勤務区分           |     | 開始    | 終了     | 休憩時間         | 実働時間  | 時間外    | 深夜    | 法定仪  | 村 法定  | 主体日深夜 | ХE      |       |        |         |             |                       |
| 12/1(日) | 休日             |     |       |        |              |       |        |       |      |       |       |         |       |        |         |             | 2                     |
| 12/2(月) | 出勤             |     | 09:00 | 19:00  | 01:00 🗸      | 09:00 | 01:00  | 00:00 | 00:0 | 00    | 00:00 |         |       |        |         |             | 8                     |
| 12/3(火) | 出勤             |     | 09:00 | 18:00  | 01:00 🗸      | 08:00 | 00:00  | 00:00 | 00:0 | 00    | 00:00 |         |       |        |         |             | 2                     |
| 12/4(水) | 午前半休           |     | 14:00 | 18:00  | 00:00 🗸      | 04:00 | 00:00  | 00:00 | 00:0 | 00    | 00:00 |         |       |        |         |             | 2                     |
| 12/5(木) |                | •   |       |        | i            |       |        |       |      |       |       |         |       |        |         |             | 2                     |
| 12/6(金) |                |     |       |        | i            |       |        |       |      |       |       |         |       |        |         |             | 2                     |

#### 3) 勤務区分、開始(始業時間)、終了(終業時間)、休憩時間、メモを入力

| Recø    |       | 务表  |       |        |              |       |       |            |      |       |       |         |       | 0                                     | NUブ アビ!     | ノティーセン<br>阿」 | ター株式会社 🔻<br>北 雇子 さん 🔻 |
|---------|-------|-----|-------|--------|--------------|-------|-------|------------|------|-------|-------|---------|-------|---------------------------------------|-------------|--------------|-----------------------|
| 1000672 | 阿比 麗子 | さん  | 2019  | 年12月1日 | ~2019年12     | 月31日  | •     | < 前月       |      | 翌月へ   | >     |         |       |                                       |             |              |                       |
| 勤務表     | の編集   | 勤務  | 集計    |        |              |       |       |            |      |       |       |         |       |                                       |             |              |                       |
|         |       |     |       | (      |              |       |       | 所定         | 時間   | 実働時間  | 時間外   | 深夜      | 法定休日  | 法定休日深夜                                | 所定出動日       | 出勤日数         | 有休取得日数                |
| 更親      | f     | ファイ | '儿出力  | 印刷酒    | 画面表示         |       |       | 16         | 0:00 | 28:30 | 01:00 | 00:00   | 00:00 | 00:00                                 | 20.0日       | 4.0日         | 0.5日                  |
| 日付      | 勤務区分  |     | 開始    | 終了     | 休憩時間         | 実働時間  | 時間外   | 深夜         | 法定   | 休日 法定 | 自休日深夜 | ×ŧ      |       |                                       |             |              |                       |
| 12/1(日) | 休日    |     |       | ③勤怠    | を入力          |       |       |            |      |       | ٩     | 承認される   | た日(グ) | ∕──────────────────────────────────── | 掛(+)の修      | を正け不         | <b></b> 🕲             |
| 12/2(月) | 出勤    |     | 09:00 | ■ 勤務図  | Z分<br>(始業時間) | )     | 01:00 | 00:00      | 00:  | 00 (  | 00:00 |         |       |                                       | 11111111111 |              | 1                     |
| 12/3(火) | 出勤    |     | 09:00 | ■ 麻如   |              | )     | 00:00 | <u>4</u> × | モを   | 入力    | 0:00  |         |       |                                       |             |              | 9                     |
| 12/4(水) | 午前半休  |     | 14:00 |        | 寺間           | 04.00 | 00:00 | E)         | 意)   |       | 0:00  | 私用で午前半位 | *     |                                       |             |              | 2                     |
| 12/5(木) | 出勤    |     | 09:00 | 18:00  | 01:30 📝      | 07:30 | 00:00 | 00:00      | 00:  | 00 (  | 00:00 | 私用で30分外 | 出あり   |                                       |             |              | 옅                     |
| 12/6(金) |       | v   |       |        | 1            |       |       |            |      |       |       |         |       |                                       |             |              | 2                     |

※承認された日の修正はできません。(グレー色で網掛け)

→承認者に説明のうえ、承認解除後に修正をお願いします。

7

#### 4)休憩時間に変更がある場合

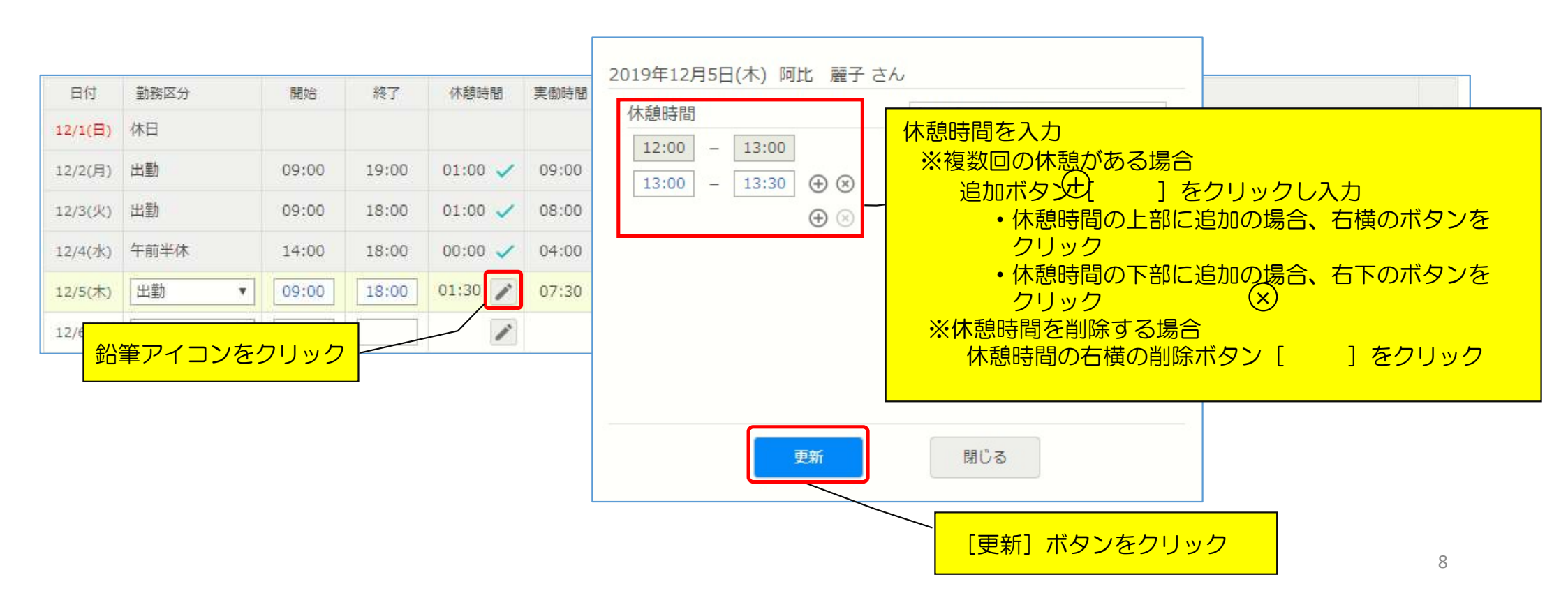

### 5) 更新ボタンで入力完了

| 勤務       | 表の編集                |                             | ボタン       |         |       |       |       |        |                 |        |       |            |        |       |      |      |     |
|----------|---------------------|-----------------------------|-----------|---------|-------|-------|-------|--------|-----------------|--------|-------|------------|--------|-------|------|------|-----|
|          | $ \longrightarrow $ | 1                           | 1         | 3       |       |       |       | 所定時間   | 图 実働時間          | 時間外    | 深夜    | 法定休日       | 法定休日深夜 | 所定出勤日 | 出勤日数 | 有休取得 | 目間数 |
| <u> </u> | 新                   | ファイル出力                      | 印刷運       | 面表示     |       |       |       | 160:00 | 0 28:30         | 01:00  | 00:00 | 00:00      | 00:00  | 20.0日 | 4.0日 | 0.5  | B   |
| 日付       | 勤務区分                | 開始                          | 終了        | 休憩時間    | 実働時間  | 時間外   | 深夜    | 法定休日   | 法定休日深夜          | XE     |       |            |        |       |      |      |     |
| 12/1(日   | ) 休日                |                             |           |         |       |       |       |        |                 |        |       |            |        |       |      |      | 1   |
| 12/2(月   | ) 出勤                | 09:00                       | 19:00     | 01:00 🗸 | 09:00 | 01:00 | 00:00 | 00:00  | 00:00           |        |       |            |        |       |      |      | 1   |
| 12/3(火   | ) 出勤 。              | 00.00                       | 18.00     | 01.00   | 08.00 | 00.00 | 00:00 | 00:00  | 00:00           |        |       |            |        |       |      |      | 2   |
| 12/4(水   | ) 午前半               | 日付をクリッ                      | クして、      | 入力履歴    | を確認   | 可能    | 00:00 | 00:00  | 00:00           | 私用で午前当 | ⊨休    |            |        |       |      |      | 1   |
| 12/5(木   | ) 出勤                | • 09:00                     | 18:00     | 01:30 📝 | 07:30 | 00:00 | 00:00 | 00:00  | 00:00           | 私用で30分 | 外出あり  |            |        |       |      |      | 옙   |
| 17 牟     | 1                   | •                           | [ ]       | 1       |       |       |       |        |                 | 1      |       |            |        |       |      | 1    | 2   |
| 100067   | 2 阿比 麗              | 子 さん 2 <mark>01</mark> 9年12 | 月5日(木)の   | D履歴     |       |       |       |        |                 |        |       |            |        |       | 履    | 関歴を閉 | 103 |
| # 内容     | ŀ                   |                             |           |         |       |       |       | Þ      | ≤ <del>∕)</del> | 操作元    | 更新    | 日時         |        |       |      |      |     |
| 1 阿比     | 、 麗子さんた             | が「休憩開始#1」を"13               | 3:00"に更新し | )ました    | a     |       |       | 菫      | 动務編集            | Webブラウ | f 201 | 9/12/12 13 | :36:26 |       |      |      |     |
| 2 阿比     | 、 麗子さんた             | が「休憩終了#1」を"13               | 3:30"に更新し | しました    |       | 履歴表   | ₹示    | 菫      | 协務編集            | Webブラウ | ታ 201 | 9/12/12 13 | :36:26 |       |      |      |     |
| 3 阿比     | : 麗子さんた             | が休憩時間#1を追加しま                | ました       |         | 0     |       |       | 菫      | 协務編集            | Webブラウ | f 201 | 9/12/12 13 | :35:31 |       |      |      |     |

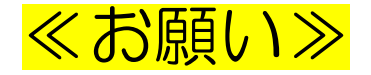

#### 契約書の就業時間が複数あり、かつ契約時間が異なる方へ

# 「有給休暇」「半休」を選択した時は、メモ欄に該当の日に『通常勤務した際の時間(就業する予定だった時間)』」を記入ください。

| 日付      | 勤務区分 | 開始    | 終了    | 休憩時間  | 労働時間  | 時間外   | 深夜    | 所定休日深夜 | 法定休日  | 法定休日深夜 | XE         |
|---------|------|-------|-------|-------|-------|-------|-------|--------|-------|--------|------------|
| 1/1(水)  |      |       |       |       |       |       |       |        |       |        |            |
| 1/2(木)  |      |       |       |       |       |       |       |        |       |        |            |
| 1/3(金)  |      |       |       |       |       |       |       |        |       |        |            |
| 1/4(土)  |      |       |       |       |       |       |       |        |       |        |            |
| 1/5(日)  | 休日   |       |       |       |       |       |       |        |       |        |            |
| 1/6(月)  | 有給休暇 |       |       |       |       |       |       |        |       |        | 9:00~15:45 |
| 1/7(火)  | 午前半休 | 13:00 | 15:45 | 00:00 | 02:45 | 00:00 | 00:00 | 00:00  | 00:00 | 00:00  | 9:00~15:45 |
| 1/8(7k) |      |       |       |       |       |       |       |        |       |        |            |

#### 対象者は以下のような契約の方です。

|      | (就業形態)<br>①<br>②     | (就樂時間)<br>09:00 ~ 16:45<br>09:00 ~ 15:45 | (休憩時間1)<br>12:00 ~ 12:45<br>12:00 ~ 12:45 | (休憩時間2) | (休憩時間3) | (深夜休憩) | (契約時間)<br>7時間00分<br>6時間00分 |
|------|----------------------|------------------------------------------|-------------------------------------------|---------|---------|--------|----------------------------|
| 就業時間 | 時間外割增:1日<br>休日割増:土日初 | 8時間を超える場合<br>8に出勤した場合                    |                                           |         |         |        |                            |

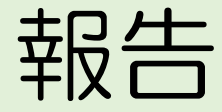

# 当月の勤怠入力が全て完了した後、承認者の方へ「勤怠入力がすべて完了した」旨をお伝えください。

ログアウト

## 名前⇒プルダウンメニューから「ログアウト」

| Recø           | Ru          | 协務表         |                   |        |          |        |     |      |       |         |       |           | <u>① 名前</u> | j 😗      | <del>ヽレヺ</del> ゚゚ <sup>゚</sup> ゚゚゚゚゚゚゚゚゚゚゚゚゚゚゚゚゚゚゚゚゚゚゚゚゚゚ | Jティーセン<br>阿          | ター株式会社 ▼<br>七 麗子 さん ▼ |
|----------------|-------------|-------------|-------------------|--------|----------|--------|-----|------|-------|---------|-------|-----------|-------------|----------|-----------------------------------------------------------|----------------------|-----------------------|
| 1000672<br>勤務表 | 阿比 麗<br>の編集 | 子 さん<br>勤務集 | 2019 <sup>4</sup> | ₽12月1日 | ~2019年12 | 月31日 , | -   | < 前月 | へ翌月   | ~>      | 2 [   | _<br>」グアウ |             | <br>}──€ | לילל <b>9</b> פּרַ<br>10 פּרַלים                          | <ul><li>設定</li></ul> |                       |
|                |             |             |                   |        |          |        |     |      | 所定時間  | 图 実働時間  | 時間外   | 深夜        | 法定休日        | 法定休日深夜   | 所定出勤日                                                     | 出勤日数                 | 有休取得日数                |
| 更新             | i           | ファイバ        | レ出力               | 印刷画    | 面表示      |        |     |      | 160:0 | 0 28:30 | 01:00 | 00:00     | 00:00       | 00:00    | 20.0日                                                     | 4.0日                 | 0.5日                  |
| 日付             | 勤務区分        |             | 開始                | 終了     | 休憩時間     | 実働時間   | 時間外 | 深夜   | 法定休日  | 法定休日深夜  | Х£    |           |             |          |                                                           |                      |                       |
| 12/1(日)        | 休日          |             |                   |        |          |        |     |      |       |         |       |           |             |          |                                                           |                      | <b>P</b>              |

## ログイン画面をスムーズに開くために

【Androidをご利用の方】

スマートフォンのホーム画面にショートカットを作成または、ブックマークに登録することでスムーズにログイン画面が表示されます。

1) ログイン画面を表示

- 2) 右上のメニューアイコン(点が縦に3つ並んでいる箇所)をタップ
- 3) メニューの一覧が開きますので、「ホーム画面に追加」をタップ
- 4)アイコン名を確認し、「追加」をタップ ※アイコン名は変更可能です

5) ホーム画面にアイコンが追加されていることを確認

| 2) |                               | 3) | app.reco | → ☆ ₫ ③ C                                       | -             |
|----|-------------------------------|----|----------|-------------------------------------------------|---------------|
|    | DeceDu                        |    | R        | <ul> <li>新しいタブ</li> <li>新しいシークレット タブ</li> </ul> | 4)            |
|    | <b>Кесыки</b><br>動象管理システムのレコル |    | 勤怠       |                                                 |               |
|    |                               |    | 191430   | <ul> <li>✓ ダウンロード</li> </ul>                    | ホーム画面に追加      |
|    | 191430                        |    | ログイン     | ★ ブックマーク                                        | RecoRu   ログイン |
|    | ログインIDまたはメールアドレス              |    | 127-     | ▲ 最近使ったタブ                                       | キャンセル 追加      |
|    | //27-F                        |    |          | < 共有 ☺                                          |               |
|    | ロジイン 契約10、ログイン10を保持する         |    |          | <ul><li>Q.ページ内検索</li><li>C. 翻訳</li></ul>        |               |
|    | パスワードの再設定はこちら                 |    | ſ        | 2 ホーム画面に追加                                      | 13            |

## ログイン画面をスムーズに開くために

【 iPhone をご利用の方 】

スマートフォンのホーム画面にショートカットを作成または、ブックマークに登録することでスムーズにログイン画面が表示されます。

1) ログイン画面を表示

- 2) 画面の下部にある共有メニューアイコンをタップ
- 3)「ホーム画面に追加」をタップ
- 4)アイコン名を確認し、「追加」をタップ ※アイコン名は変更可能です
- 5) ホーム画面にアイコンが追加されていることを確認

| Rec の Ru<br>動怒管理システムのレコル | 3)               | ×    | 4)<br>キャンセル ホーム画面に追加 道                        |
|--------------------------|------------------|------|-----------------------------------------------|
| 191430                   | メッセージ メール リマインダー | - ×ŧ |                                               |
| ログインIDまたはメールアドレス         | コピー              | ß    | RecoRu   ログイン                                 |
| パスワード                    | リーディングリストに追加     | 00   | https://app.recoru.in/ap/?c=1914              |
| ロジイ シ                    | ブックマークを追加        | m    | この Web サイトにすばやくアクセスできるようにホーム画<br>にアイコンを追加します。 |
| パスワードの再設定はこちら            | お気に入りに追加         | \$   |                                               |
| レコルについて プライバシー 利用規約      | ページを検索           | Q    |                                               |
| app.recoru.in            | ホーム画面に追加         | Ŧ    |                                               |

## アプリで勤怠登録する方へ

RecoRuスタッフ様用操作マニュアル (アプリ用) (2025.1.7版)

## アプリのダウンロードをお願いします。

【Androidをご利用の方】

- 1) Play ストアを起動
- 2)「レコル」と検索
- 3) Recoru(レコル)のインストールをタップ 4) ホーム画面にアイコンが追加されていることを 確認

- 【 iPhone をご利用の方 】
- 1) Apple Storeを起動
- 2) 「 レコル」と検索
- 3) Recoru (レコル)の入手をタップ
- 4)ホーム画面にアイコンが追加されていることを 確認

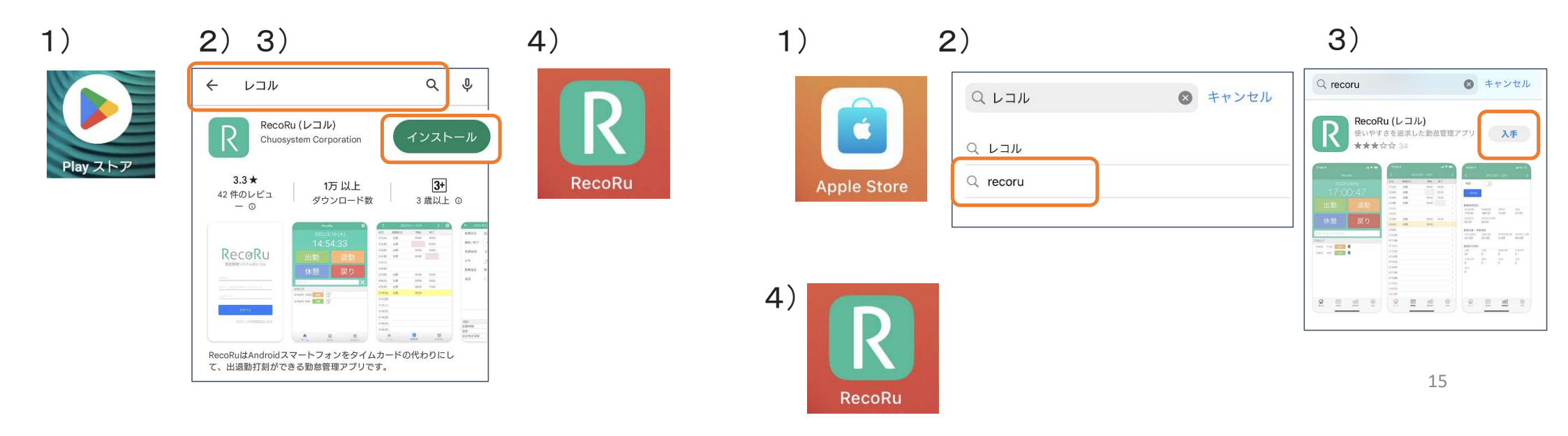

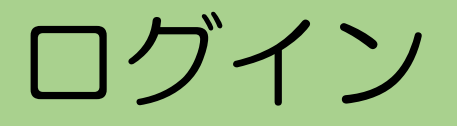

### アプリをタップし、契約ID、ログインID、パスワードを入力してログイン

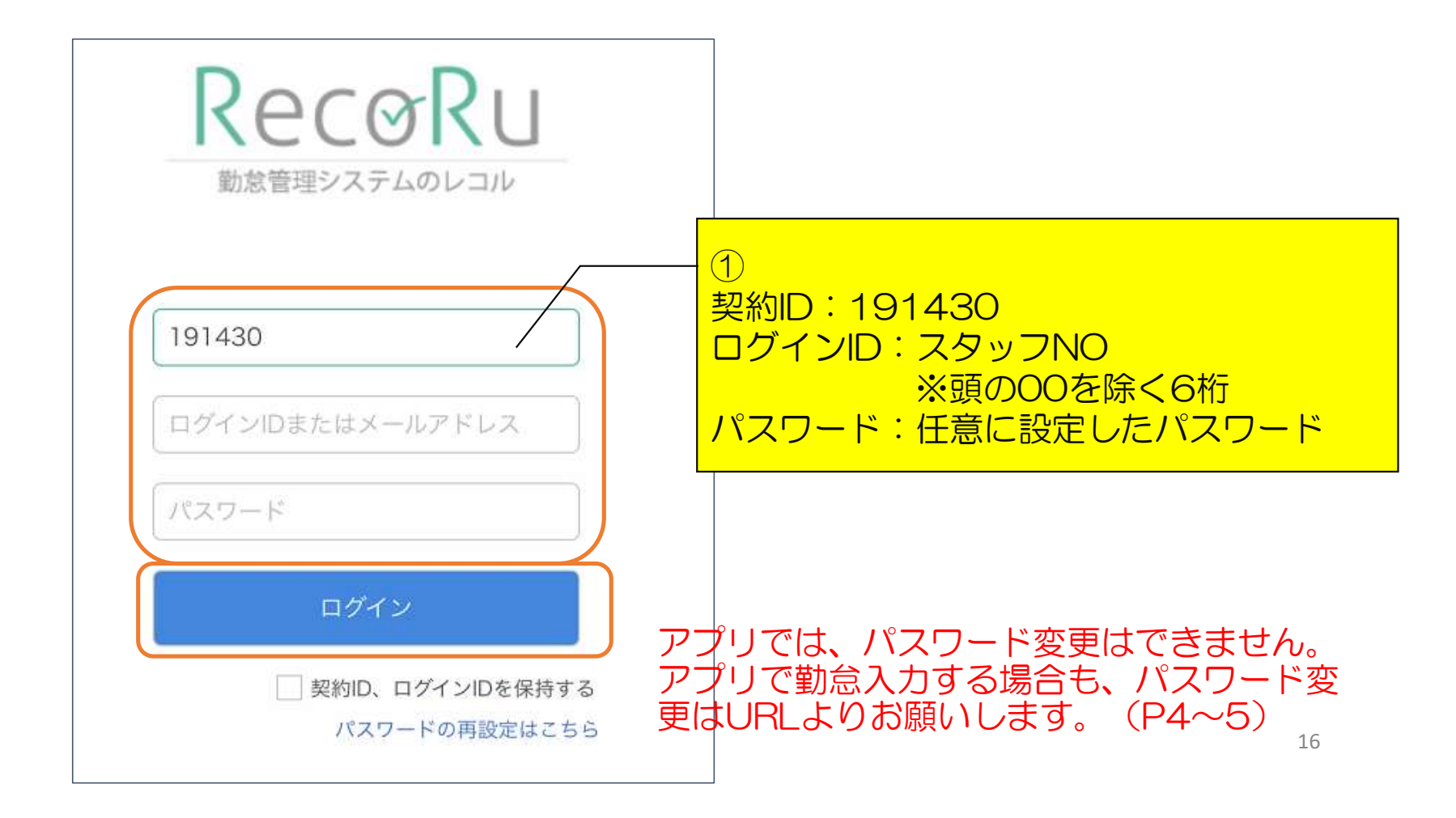

# 勤怠入力・申請

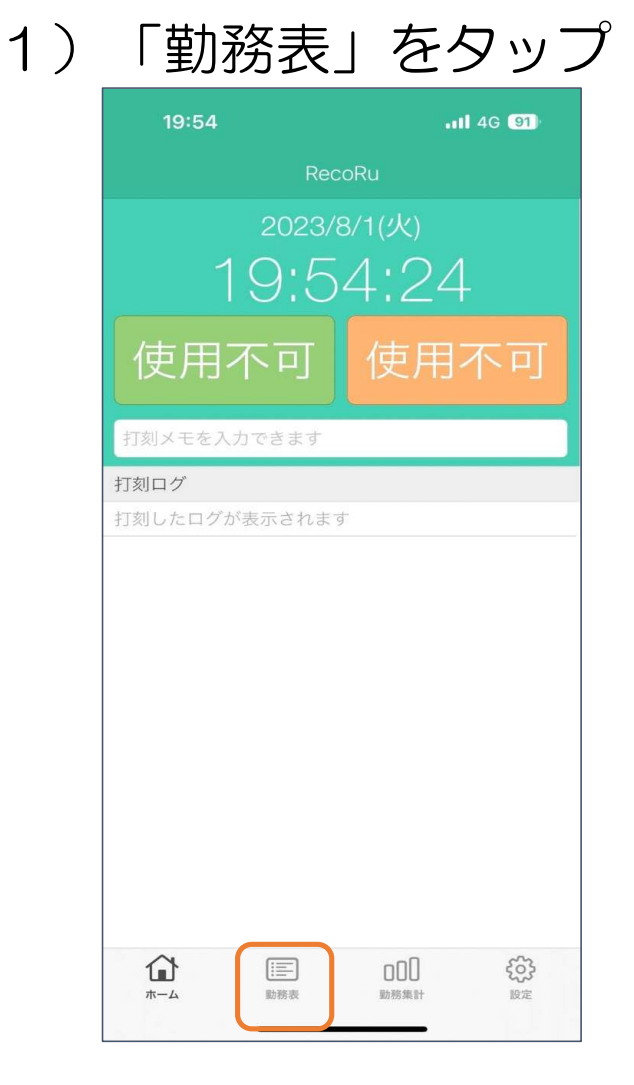

| II docomo | 3G 10  | :47       |    | % 🗖 |
|-----------|--------|-----------|----|-----|
| <         | 2023/7 | /1 - 7/31 | 当月 | >   |
| 日付        | 勤務区分   | 開始        | 終了 |     |
| 7/1(土)    |        |           |    | >   |
| 7/2(日)    |        |           |    | >   |
| 7/3(月)    | 出勤     |           |    | >   |
| 7/4(火)    | 出勤     |           |    | >   |
| 7/5(水)    | 出勤     |           |    | >   |
| 7/6(木)    | 出勤     |           |    | >   |
| 7/7(金)    | 出勤     |           |    | >   |
| 7/8(土)    |        |           |    | >   |
| 7/9(日)    |        |           |    | >   |
| 7/10(月)   | 出勤     |           |    | >   |
| 7/11(火)   | 出勤     |           |    | >   |
| 7/12(水)   | 出勤     |           |    | >   |
| 7/13(木)   | 出勤     |           |    | >   |
| 7/14(金)   | 出勤     |           |    | >   |
| 7/15(土)   |        |           |    | >   |
| 7/16(日)   |        |           |    | >   |
| 7/17(月)   |        |           |    | >   |
|           |        |           |    |     |

2) 期間を確認し

#### 3)勤務区分、開始(始業時間)、 終了(終業時間)を入力

| Il docomo 3G | 11:     | 24       | 🕑 51% 🔲 |                                                  |
|--------------|---------|----------|---------|--------------------------------------------------|
| <            | 2023/6/ | 1 - 6/30 |         | ②勤怠を入力<br>■ 勤務区分                                 |
| 2023/6/9(金)  |         |          |         | <ul> <li>■開始(始業時間)</li> <li>■終了(終業時間)</li> </ul> |
| 勤務区分         | 出勤      | /        | ~       |                                                  |
| 開始 / 終了      |         |          | ]       |                                                  |
| 休憩時間         | ;       |          | >       |                                                  |
| メモ           | メモを入れ   | りできます    |         |                                                  |
| 勤務設定         | 基本設定    |          | $\sim$  |                                                  |
| カレンダー        | 会社カレン   | ッダー      | $\sim$  |                                                  |
| 承認           |         |          |         |                                                  |
| 閉じる          |         | 申請       | 更新      |                                                  |
| 合計           |         |          |         |                                                  |
| 労働時間         | :       | 時間外      | :       |                                                  |
| 深夜           | :       | 法定休日     | :       |                                                  |
| 法定休日深夜       | :       |          |         |                                                  |
|              |         |          |         |                                                  |
|              |         |          |         |                                                  |

## 勤怠入力・申請

## 4) 休憩時間を入力

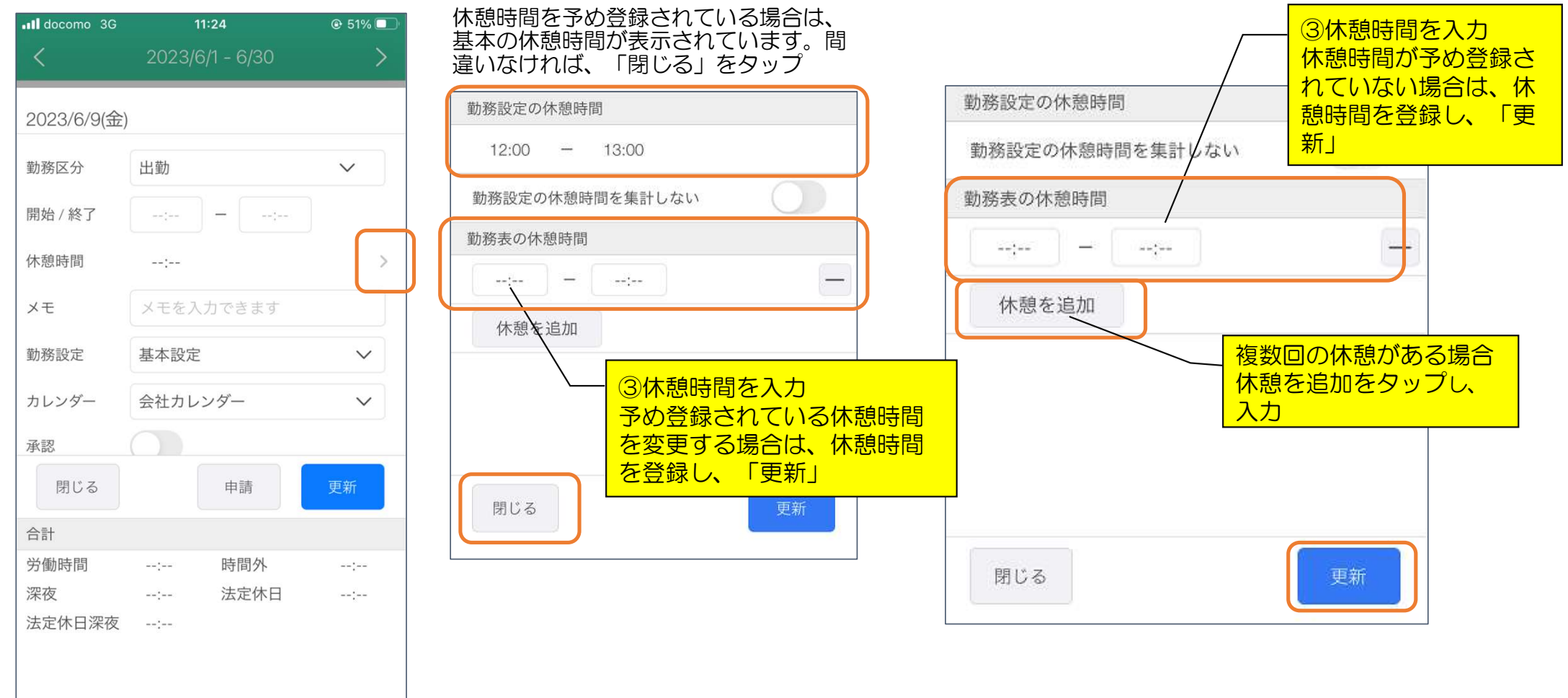

## 勤怠入力 · 申請

#### 5)メモを入力

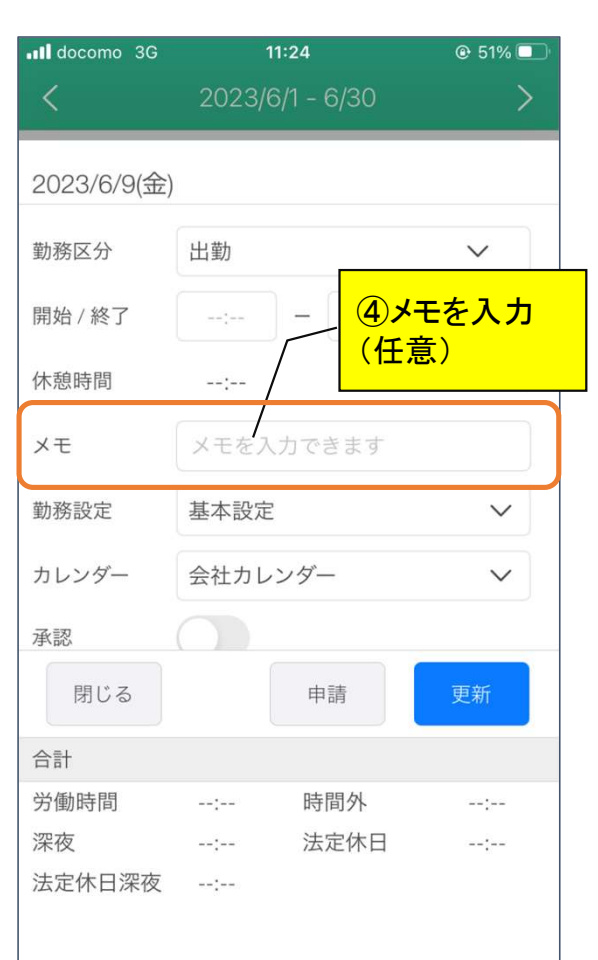

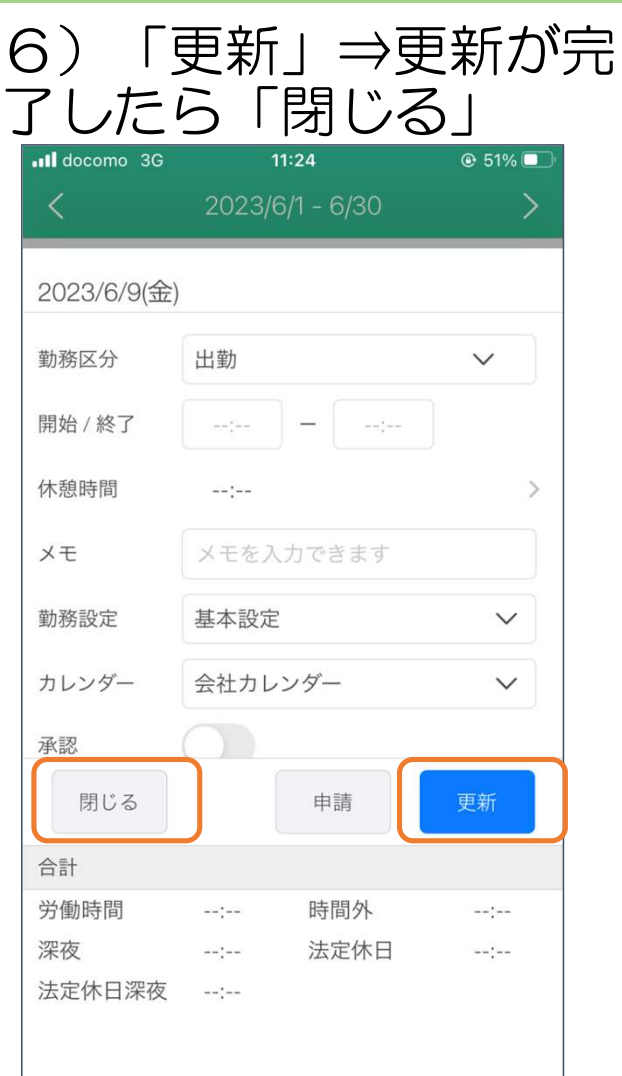

| 7)              | 一覧 <br>げ           |               |    | が表<br>マ       | 示             |
|-----------------|--------------------|---------------|----|---------------|---------------|
|                 | <u>IC、 /</u><br>3G | ヘノJア<br>11:42 | 匸. | @ 50          | % 💷           |
| <               | 202                | 3/7/1 - 7/3′  |    | 当月            | >             |
| 日付              | 勤務区分               | 開             | 始  | 終了            |               |
| 7/1(土)          |                    |               |    |               | >             |
| 7/2(日)          |                    |               |    |               | >             |
| 7/3(月)          | 出勤                 | 09:           | 00 | 18:00         | >             |
| 7/4(火)          | 出勤                 |               |    |               | >             |
| 7/5(水)          | 出勤                 |               |    |               | >             |
| 7/6(木)          | 出勤                 |               |    |               | >             |
| 7/7(金)          | 出勤                 |               |    |               | >             |
| 7/8(土)          |                    |               |    |               | >             |
| 7/9(日)          |                    |               |    |               | >             |
| 7/10(月)         | 出勤                 |               |    |               | >             |
| 7/11(火)         | 出勤                 |               |    |               | >             |
| 7/12(水)         | 出勤                 |               |    |               | >             |
| 7/13(木)         | 出勤                 |               |    |               | >             |
| 7/14(金)         | 出勤                 |               |    |               | >             |
| 7/15(土)         |                    |               |    |               | >             |
| 7/16(日)         |                    |               |    |               | >             |
| 7/17(月)         |                    |               |    |               | >             |
| <b>一</b><br>ホーム | · 1 · #4<br>勤務表    | 口口            |    | <b>ද</b><br>o | <b>3</b><br>₽ |

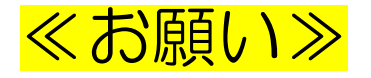

契約書の就業時間が複数あり、かつ契約時間が異なる方へ

「有給休暇」「半休」を選択した時は、メモ 欄に該当の日に『通常勤務した際の時間(就 業する予定だった時間)』」を記入ください。

| 📲 docomo 🗢 | 13:11             | 48% 🛃  |
|------------|-------------------|--------|
| <          | 2024/12/1 - 12/31 | >      |
| 2024/12/27 | (金)               |        |
| 勤務区分       | 有給休暇              | $\sim$ |
| 開始 / 終了    | ::                |        |
| 休憩時間       | :                 | >      |
| メモ         | 9:00~15:45        | 8      |
| 勤務設定       | フレックス             | $\sim$ |
| カレンダー      | 会社カレンダー           | $\sim$ |
| 確定         |                   |        |
| 閉じる        | 申請                | 更新     |

## ログアウト

| 「設定」る       | をタップ       |
|-------------|------------|
| 19:54       | II 4G (91) |
| RecoRu      |            |
| 2023/8/1(火  | )          |
| 19:54:2     | 24         |
| 使用不可使       | 用不可        |
| 打刻メモを入力できます |            |
| 打刻ログ        |            |
|             |            |
|             |            |

「ログアウト」をタップ

| バージョン情報  | <b>报</b> |                       |
|----------|----------|-----------------------|
| バージョン情   | 「報       | 2.2.0 (i)             |
| ログアウト    |          |                       |
| <u>ش</u> |          | ζ <u>ο</u> β<br>Barte |